## Instalace mobilní aplikace Signia App <mark>Android</mark>

V aplikaci Obchod Play si vyhledejte aplikaci Signia App a zadejte "Instalovat".

V nainstalované aplikaci potvrďte, že "přijímáte" a "akceptujete" podmínky užívání.

Nyní vyberte z několika možností připojení: "Bluetooth" pro sluchadla, která jsou jím vybavena, "QR kód" pro kterákoliv sluchadla (QR kód vygeneruje Váš lékař při nastavování sluchadel), "ruční nastavení", kdyby kterákoliv z předchozích možností nefungovala.

## Volba připojení přes Bluetooth

3

- V možnosti Povolit aplikaci Signia App najít zařízení v okolí, zadejte "Povolit".
- 5 Nyní restartujte sluchadla: u sluchadel Charge&Go vložením a vyndáním sluchadel do/z nabíječky, u bateriových sluchadel otevřením a zavřením bateriových dvířek.
- 6 Vyčkejte cca 10 sekund, než se sluchadla zapnou a uvedou do párovacího režimu a klikněte na "OK".
- Při vyhledávání sluchadel vyčkejte, až se Vám načtou obě sluchadla (pozn.: pravé + levé) a klikněte do pole, kde je uvedeno Vaše jméno a sluchadla.
- 8 Nyní již probíhá proces párování.
- 9 Pokud proběhlo párování úspěšně, proces potvrdíte tlačítkem "Pojďme na to!".
- V okénku "vítejte v Telecare" zaškrtněte možnost "Přeskočit telecare".
- Nyní jste již v prostředí aplikace Signia App.

## Volba připojení přes QR kód

- V případě, že sluchadla párujete přes QR kód, zvolte tuto možnost.
- 5 Dále povolte aplikaci přístup k Vašemu fotoaparátu a klikněte na "**Pokračovat**".
- 6 Namiřte fotoaparát mobilního telefonu na QR kód a klikněte na "**Připojit**".
- V nabídce zvýšení hlasitosti zvolte posuvník do střední polohy a zadejte "Aplikovat".
- 8 V nabídce potvrzení tónu zvolte, zda jste slyšeli ve sluchadlech potvrzovací tóny. Pokud ne, párovací proces opakujte.
- 9 Pokud párování proběhlo úspěšně, proces potvrdíte tlačítkem "**Pojďme na to!**".
- V okénku "vítejte v Telecare" zaškrtněte možnost "**Přeskočit telecare**".
  - Nyní jste již v prostředí aplikace Signia App.

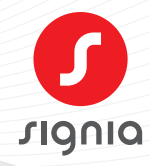

## Instalace mobilní aplikace Signia App <mark>iOS (iPhone)</mark>

V obchodě App Store si vyhledejte aplikaci Signia App

0

a zadejte "Instalovat". 2 Přejděte do Nastavení telefonu, rolujte dolů na Zpřístupnění. 3 V Zpřístupnění rolujte dolů na Sluchadla. 4 Vypněte a následně zapněte svá sluchadla. 5 Vyčkejte, až se název Vašich sluchadel zobrazí v horním řádku obrazovky. Klikněte na název vašich sluchadel a zvolte tlačítko 6 "Spárovat". 7 Tlačítkem Home odejděte z nastavení telefonu a otevřete si staženou aplikaci Signia App. 8 V nainstalované aplikaci potvrďte, že "přijímáte" a "akceptujete" podmínky užívání. 9 Nyní vyberte z uvedených možností připojení: "Bluetooth". 10 V možnosti Povolit aplikaci Signia App najít zařízení v okolí zadejte "Povolit". Nyní restartujte sluchadla: u sluchadel Charge&Go vložením a vyndáním sluchadel do/z nabíječky, u bateriových sluchadel otevřením a zavřením bateriových dvířek. 12 Vyčkejte cca 10 sekund, než se sluchadla zapnou a uvedou do párovacího režimu a klikněte na OK. 13 Při vyhledávání sluchadel vyčkejte, až se Vám načtou obě sluchadla (pozn.: pravé + levé) a klikněte do pole, kde je uvedeno Vaše jméno a sluchadla. Nyní již probíhá proces párování. 15 Pokud proběhlo párování úspěšně, potvrďte proces tlačítkem "Pojďme na to!". 16 V okénku "Vítejte v Telecare" zaškrtněte možnost "Přeskočit telecare". 17 Nyní jste již v prostředí aplikace Signia App. Kontakt na sluchová centra Praha Molákova 576/11, 186 00 Praha 8 - Karlín sluchadla.cz@sivantos.com tel. 257 328 161

Brno Veletržní 684/3, 603 00 Brno sluchadlabrno.cz@signia-pro.com tel. 725 020 808

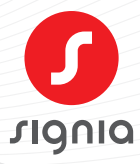

www.signia.net